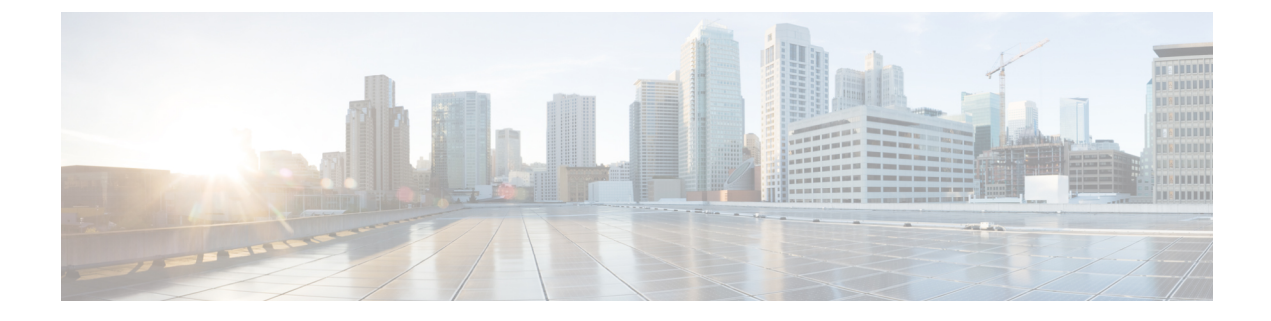

# **Configuring the Card Mode**

This chapter lists the supported configurations and the procedures to configure the card mode on the line cards.

• 1.2T and 1.2TL Line Cards, on page 1

# 1.2T and 1.2TL Line Cards

The following section describes the supported configurations and procedures to configure the card modes on the line cards.

# **Card Modes**

The line cards support module and slice configurations.

The line cards have two trunk ports (0 and 1) and 12 client ports (2 through 13) each. You can configure the line card in two modes:

- Muxponder—In this mode, both trunk ports are configured with the same trunk rate. The client-to-trunk mapping is in a sequence.
- Muxponder slice—In this mode, each trunk port is configured independent of the other with different trunk rates. The client-to-trunk mapping is fixed. For Trunk 0, the client ports are 2 through 7. For Trunk 1, the client ports are 8 through 13.

## **Sub 50G Configuration**

You can configure the sub 50G or coupled mode on the line card only in the muxponder mode. The following table displays the port configuration for the supported data rates.

| Trunk Data<br>Rate (per<br>trunk) | Total<br>Configured<br>Data rate | Card Support | Trunk Ports | Client Ports<br>for Trunk 0<br>(100G) | Shared Client<br>Port (50G per<br>trunk) | Client Ports<br>for Trunk 1<br>(100G) |
|-----------------------------------|----------------------------------|--------------|-------------|---------------------------------------|------------------------------------------|---------------------------------------|
| 150G                              | 300G                             | 1.2T, 1.2TL  | 0, 1        | 2                                     | 3                                        | 4                                     |
| 250G                              | 500G                             | 1.2T         | 0, 1        | 2, 3                                  | 4                                        | 5, 6                                  |

| Trunk Data<br>Rate (per<br>trunk) | Total<br>Configured<br>Data rate | Card Support | Trunk Ports | Client Ports<br>for Trunk 0<br>(100G) | Shared Client<br>Port (50G per<br>trunk) | Client Ports<br>for Trunk 1<br>(100G) |
|-----------------------------------|----------------------------------|--------------|-------------|---------------------------------------|------------------------------------------|---------------------------------------|
| 350G                              | 700G                             | 1.2T         | 0, 1        | 2, 3, 4                               | 5                                        | 6, 7, 8                               |
| 450G                              | 900G                             | 1.2T         | 0, 1        | 2, 3, 4, 5                            | 6                                        | 7, 8, 9, 10                           |
| 550G                              | 1.1T                             | 1.2T         | 0, 1        | 2, 3, 4, 5, 6                         | 7                                        | 8, 9, 10, 11,<br>12                   |

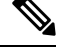

**Note** In all x50G configurations, client traffic on the middle port is affected with ODUK-BDI and LF alarms after the **power cycle or link flap** on the trunk side. This issue is raised when the two network lanes work in coupled mode and move from low to high power. To solve this issue, create a new frame either at the near-end or far-end by performing **shut** or **no shut** of the trunk ports.

### **Coupled Mode Restrictions**

The following restrictions apply to the coupled mode configuration:

- Both trunk ports must be configured with the same bits-per-symbol or baud rate and must be sent over same fiber and direction.
- The chromatic dispersion must be configured to the same value for both trunk ports.
- When trunk internal loopback is configured, it must be done for both trunk ports. Configuring internal loopback on only one trunk results in traffic loss.
- Fault on a trunk port of a coupled pair may cause errors on all clients including those running only on the unaffected trunk port.

### **Supported Data Rates**

The following data rates are supported on the line card.

In R7.1.1 and later releases, you can configure the client port to OTU4 in both the muxponder and muxponder slice modes. In muxponder slice mode, both the slices must be configured with either OTU4 or 100GE Ethernet client rates in R7.1.1. LLDP drop, L1 encryption, and AINS are not supported on the OTU4 configuration.

The following table displays the client and trunk ports that are enabled for the muxponder configuration.

| Trunk Data Rate | Card Support | Client Data Rate<br>(100GE, OTU4) | Trunk Ports | Client Ports                      |
|-----------------|--------------|-----------------------------------|-------------|-----------------------------------|
| 200             | 1.2T         | 100GE, OTU4                       | 0, 1        | 2, 3, 4, 5                        |
| 300             | 1.2T         | 100GE, OTU4                       | 0, 1        | 2, 3, 4, 5, 6, 7                  |
| 400             | 1.2T         | 100GE, OTU4                       | 0, 1        | 2, 3, 4, 5, 6, 7, 8, 9            |
| 500             | 1.2T         | 100GE, OTU4                       | 0, 1        | 2, 3, 4, 5, 6, 7, 8, 9,<br>10, 11 |

| Trunk Data Rate | Card Support | Client Data Rate<br>(100GE, OTU4) | Trunk Ports | Client Ports                              |
|-----------------|--------------|-----------------------------------|-------------|-------------------------------------------|
| 600             | 1.2T         | 100GE, OTU4                       | 0, 1        | 2, 3, 4, 5, 6, 7, 8, 9,<br>10, 11, 12, 13 |

The following table displays the client and trunk ports that are enabled for the muxponder slice 0 configuration.

| Trunk Data Rate | Card Support | Client Data Rate | Trunk Ports | Client Ports     |
|-----------------|--------------|------------------|-------------|------------------|
| 100             | 1.2T, 1.2TL  | 100, OTU4        | 0           | 2                |
| 200             | 1.2T         | 100, OTU4        | 0           | 2, 3             |
| 300             | 1.2T         | 100, OTU4        | 0           | 2, 3, 4          |
| 400             | 1.2T         | 100, OTU4        | 0           | 2, 3, 4, 5       |
| 500             | 1.2T         | 100, OTU4        | 0           | 2, 3, 4, 5, 6    |
| 600             | 1.2T         | 100, OTU4        | 0           | 2, 3, 4, 5, 6, 7 |

The following table displays the client and trunk ports that are enabled for the muxponder slice 1 configuration.

| Trunk Data Rate | Card Support | <b>Client Data Rate</b> | Trunk Ports | Client Ports         |
|-----------------|--------------|-------------------------|-------------|----------------------|
| 100             | 1.2T, 1.2TL  | 100, OTU4               | 1           | 8                    |
| 200             | 1.2T         | 100, OTU4               | 1           | 8,9                  |
| 300             | 1.2T         | 100, OTU4               | 1           | 8, 9, 10             |
| 400             | 1.2T         | 100, OTU4               | 1           | 8, 9, 10, 11         |
| 500             | 1.2T         | 100, OTU4               | 1           | 8, 9, 10, 11, 12     |
| 600             | 1.2T         | 100, OTU4               | 1           | 8, 9, 10, 11, 12, 13 |

All configurations can be accomplished by using appropriate values for client bitrate and trunk bitrate parameters of the **hw-module** command.

The following table displays the trunk parameter ranges for the 1.2T card.

| Trunk Payload | FEC | Min BPS   | Max BPS | Min GBd    | Max GBd    |
|---------------|-----|-----------|---------|------------|------------|
| 200G          | 27% | 2         | 4.40625 | 31.51      | 69.43      |
| 300G          | 27% | 2.8984375 | 6       | 34.7175497 | 71.8681352 |
| 400G          | 27% | 3.8671875 | 6       | 46.2900663 | 71.8197392 |
| 500G          | 27% | 4.8281250 | 6       | 57.8625828 | 71.9068991 |
| 600G          | 15% | 5.2578125 | -       | -          | 71.9552971 |

To configure the BPS, see Configuring the BPS, on page 8.

### Configuring the Card Mode

You can configure the line card in the module (muxponder) or slice configuration (muxponder slice).

To configure the card in the muxponder mode, use the following commands.

configure

hw-module location location mxponder client-rate {100GE | OTU4}

hw-module location *location* mxponder trunk-rate {50G | 100G150G | 200G | 250G | 300G | 350G | 400G | 450G | 500G | 550G | 600G }

commit

To configure the card in the muxponder slice mode, use the following commands.

configure

hw-module location location mxponder-slice mxponder-slice-number client-rate 100GE

hw-module location location mxponder-slice trunk-rate { 200G | 300G | 400G | 500G | 600G }

commit

#### Examples

The following is a sample in which the card is configured in the muxponder mode with a 550G trunk payload.

```
RP/0/RP0/CPU0:ios#config
Tue Oct 15 01:24:56.355 UTC
RP/0/RP0/CPU0:ios(config)#hw-module location 0/1 mxponder client-rate 100GE
RP/0/RP0/CPU0:ios(config)#hw-module location 0/1 mxponder trunk-rate 550G
RP/0/RP0/CPU0:ios(config)#commit
```

The following is a sample in which the card is configured in the muxponder mode with a 500G trunk payload.

```
RP/0/RP0/CPU0:ios#config
Sun Feb 24 14:09:33.989 UTC
RP/0/RP0/CPU0:ios(config)#hw-module location 0/2 mxponder client-rate OTU4
RP/0/RP0/CPU0:ios(config)#hw-module location 0/2 mxponder trunk-rate 500G
RP/0/RP0/CPU0:ios(config)#commit
```

The following is a sample in which the card is configured in the muxponder slice 0 mode with a 500G trunk payload.

```
RP/0/RP0/CPU0:ios#config
RP/0/RP0/CPU0:ios(config)#hw-module location 0/1 mxponder-slice 0 client-rate 100GE
RP/0/RP0/CPU0:ios(config)#hw-module location 0/1 mxponder-slice 0 trunk-rate 500G
RP/0/RP0/CPU0:ios(config)#commit
```

The following is a sample in which the card is configured in the muxponder slice 1 mode with a 400G trunk payload.

```
RP/0/RP0/CPU0:ios#config
RP/0/RP0/CPU0:ios(config)#hw-module location 0/1 mxponder-slice 1 client-rate 100GE
RP/0/RP0/CPU0:ios(config)#hw-module location 0/1 mxponder-slice 1 trunk-rate 400G
RP/0/RP0/CPU0:ios(config)#commit
```

#### Verifying the Card Configuration

L

Fri Mar 15 11:48:48.344 IST 0/2 Location: Client Bitrate: 100GE Trunk Bitrate: 500G Status: Provisioned LLDP Drop Enabled: FALSE Mapper/Trunk Port CoherentDSP0/2/0/0 CoherentDSP0/2/0/1 Client Port Traffic Split Percentage HundredGigECtrlr0/2/0/2 ODU40/2/0/0/1 0 100 HundredGigECtrlr0/2/0/3 ODU40/2/0/0/2 100 0 HundredGigECtrlr0/2/0/4 ODU40/2/0/0/3 100 0 HundredGigECtrlr0/2/0/5 ODU40/2/0/0/4 100 0 HundredGigECtrlr0/2/0/6 ODU40/2/0/0/5 100 0 HundredGigECtrlr0/2/0/7 ODU40/2/0/1/1 100 0 HundredGigECtrlr0/2/0/8 ODU40/2/0/1/2 0 100 HundredGigECtrlr0/2/0/9 ODU40/2/0/1/3 0 100 HundredGigECtrlr0/2/0/10 ODU40/2/0/1/4 0 100 0 100 HundredGigECtrlr0/2/0/11 ODU40/2/0/1/5

### The following is a sample ouput of the coupled mode configuration where the shared client port is highlighted.

RP/0/RP0/CPU0:ios#show hw-module location 0/1 mxponder Tue Oct 15 01:25:57.358 UTC

RP/0/RP0/CPU0:ios#show hw-module location 0/2 mxponder

| Location:           | 0/1     |                 |                    |                    |
|---------------------|---------|-----------------|--------------------|--------------------|
| Client Bitrate:     | 1000    | Ε               |                    |                    |
| Trunk Bitrate:      | 5500    | 5               |                    |                    |
| Status:             | Prov    | visioned        |                    |                    |
| LLDP Drop Enabled:  | FALS    | ΞE              |                    |                    |
| Client Port         | Mapp    | er/Trunk Port   | CoherentDSP0/1/0/0 | CoherentDSP0/1/0/1 |
|                     | Traffic | Split Percentag | le                 |                    |
| HundredGigECtrlr0/1 | L/0/2   | ODU40/1/0/0/1   | 100                | 0                  |
| HundredGigECtrlr0/1 | L/0/3   | ODU40/1/0/0/2   | 100                | 0                  |
| HundredGigECtrlr0/1 | L/0/4   | ODU40/1/0/0/3   | 100                | 0                  |
| HundredGigECtrlr0/1 | L/0/5   | ODU40/1/0/0/4   | 100                | 0                  |
| HundredGigECtrlr0/1 | L/0/6   | ODU40/1/0/0/5   | 100                | 0                  |
| HundredGigECtrlr0/1 | L/0/7   | ODU40/1/0/0/6   | 50                 | 50                 |
| HundredGigECtrlr0/1 | L/0/8   | ODU40/1/0/1/1   | 0                  | 100                |
| HundredGigECtrlr0/1 | L/0/9   | ODU40/1/0/1/2   | 0                  | 100                |
| HundredGigECtrlr0/1 | L/0/10  | ODU40/1/0/1/3   | 0                  | 100                |
| HundredGigECtrlr0/1 | L/0/11  | ODU40/1/0/1/4   | 0                  | 100                |
| HundredGigECtrlr0/1 | L/0/12  | ODU40/1/0/1/5   | 0                  | 100                |
|                     |         |                 |                    |                    |

The following is a sample ouput of all the muxponder slice 0 configurations.

RP/0/RP0/CPU0:ios#show hw-module location 0/1 mxponder-slice 0
Fri Mar 15 06:04:18.348 UTC

| Location:            | 0/1     |                          |                    |
|----------------------|---------|--------------------------|--------------------|
| Slice ID:            | 0       |                          |                    |
| Client Bitrate:      | 100GE   |                          |                    |
| Trunk Bitrate:       | 500G    |                          |                    |
| Status:              | Provisi | oned                     |                    |
| LLDP Drop Enabled:   | FALSE   |                          |                    |
| Client Port          |         | Mapper/Trunk Port        | CoherentDSP0/1/0/0 |
|                      |         | Traffic Split Percentage |                    |
| HundredGigECtrlr0/1/ | 0/2     | ODU40/1/0/0/1            | 100                |
| HundredGigECtrlr0/1/ | 0/3     | ODU40/1/0/0/2            | 100                |

| HundredGigECtrlr0/1/0/4 | ODU40/1/0/0/3 | 100 |
|-------------------------|---------------|-----|
| HundredGigECtrlr0/1/0/5 | ODU40/1/0/0/4 | 100 |
| HundredGigECtrlr0/1/0/6 | ODU40/1/0/0/5 | 100 |

The following is a sample ouput of all the muxponder slice 1 configurations.

```
RP/0/RP0/CPU0:ios#show hw-module location 0/1 mxponder-slice 1
Fri Mar 15 06:11:50.020 UTC
```

| Teetien              | 0 / 1    |                          |                    |
|----------------------|----------|--------------------------|--------------------|
| Localion:            | 0/1      |                          |                    |
| Slice ID:            | 1        |                          |                    |
| Client Bitrate:      | 100GE    |                          |                    |
| Trunk Bitrate:       | 400G     |                          |                    |
| Status:              | Provisio | oned                     |                    |
| LLDP Drop Enabled:   | TRUE     |                          |                    |
| Client Port          |          | Mapper/Trunk Port        | CoherentDSP0/1/0/1 |
|                      |          | Traffic Split Percentage |                    |
|                      |          |                          | 100                |
| HundredGigECtrlr0/1/ | 0/8      | ODU40/1/0/1/1            | 100                |
| HundredGigECtrlr0/1/ | 0/9      | ODU40/1/0/1/2            | 100                |
| HundredGigECtrlr0/1/ | 0/10     | ODU40/1/0/1/3            | 100                |
| HundredGigECtrlr0/1/ | 0/11     | ODU40/1/0/1/4            | 100                |

The following is a sample ouput of the muxponder slice 1 configuration with client configured as OTU4.

RP/0/RP0/CPU0:ios#sh hw-module location 0/0 mxponder-slice 1

Wed Mar 11 13:59:11.073 UTC

| Location:       | 0/0                      |                    |
|-----------------|--------------------------|--------------------|
| Slice ID:       | 1                        |                    |
| Client Bitrate: | OTU4                     |                    |
| Trunk Bitrate:  | 200G                     |                    |
| Status:         | Provisioned              |                    |
| Client Port     | Peer/Trunk Port          | CoherentDSP0/0/0/1 |
|                 | Traffic Split Percentage |                    |
| OTU40/0/0/8     | ODU40/0/0/1/1            | 100                |
| OTU40/0/0/9     | ODU40/0/0/1/2            | 100                |
|                 |                          |                    |

Use the following command to clear alarm statistics on the optics or coherent DSP controller.

clear counters controller controllertype R/S/I/P

The following is a sample in which the alarm statistics are cleared on the coherent DSP controller.

```
RP/0/RP0/CPU0:ios#show controller coherentDSP 0/1/0/0
Tue Jun 11 05:15:12.540 UTC
Port
                                              : CoherentDSP 0/1/0/0
Controller State
                                              : Up
Inherited Secondary State
                                              : Normal
Configured Secondary State
                                              : Normal
Derived State
                                              : In Service
Loopback mode
                                              : None
BER Thresholds
                                              : SF = 1.0E-5 SD = 1.0E-7
Performance Monitoring
                                              : Enable
Alarm Information:
LOS = 1 LOF = 1 LOM = 0
OOF = 1 OOM = 1 AIS = 0
IAE = 0 BIAE = 0 SF BER = 0
SD BER = 2 BDI = 2 TIM = 0
FECMISMATCH = 0 FEC-UNC = 0
Detected Alarms
                                               : None
```

```
Bit Error Rate Information
PREFEC BER
                                                 : 8.8E-03
POSTFEC BER
                                                 : 0.0E+00
TTI :
        Remote hostname
                                                 : P2B8
        Remote interface
                                                 : CoherentDSP 0/1/0/0
        Remote IP addr
                                                 : 0.0.0.0
                                                 : Soft-Decision 15
FEC mode
AINS Soak
                                                 : None
AINS Timer
                                                 : 0h, 0m
AINS remaining time
                                                 : 0 seconds
RP/0/RP0/CPU0:ios#clear counters controller coherentDSP 0/1/0/0
Tue Jun 11 05:17:07.271 UTC
All counters are cleared
RP/0/RP0/CPU0:ios#show controllers coherentDSP 0/1/0/1
Tue Jun 11 05:20:55.199 UTC
Port
                                                 : CoherentDSP 0/1/0/1
Controller State
                                                 : Up
Inherited Secondary State
                                                 : Normal
Configured Secondary State
                                                : Normal
Derived State
                                                : In Service
Loopback mode
                                                : None
BER Thresholds
                                                 : SF = 1.0E-5 SD = 1.0E-7
Performance Monitoring
                                                 : Enable
Alarm Information:
LOS = 0 LOF = 0 LOM = 0
OOF = 0 OOM = 0 AIS = 0
IAE = 0 BIAE = 0 SF BER = 0
SD BER = 0 BDI = 0 TIM = 0
\overline{FECMISMATCH} = 0 \overline{FEC-UNC} = 0
Detected Alarms
                                                 : None
Bit Error Rate Information
PREFEC BER
                                                 : 1.2E-02
POSTFEC BER
                                                 : 0.0E+00
TTI :
        Remote hostname
                                                 : P2B8
        Remote interface
                                                 : CoherentDSP 0/1/0/1
        Remote IP addr
                                                 : 0.0.0.0
FEC mode
                                                 : Soft-Decision 15
AINS Soak
                                                 : None
AINS Timer
                                                 : 0h, 0m
AINS remaining time
                                                 : 0 seconds
```

## **Regeneration Mode**

In an optical transmission system, 3R regeneration helps extend the reach of the optical communication links by reamplifying, reshaping, and retiming the data pulses. Regeneration helps to correct any distortion of optical signals by converting it to an electrical signal, processing that electrical signal, and then retransmitting it again as an optical signal. In Regeneration (Regen) mode, the OTN signal is received on a trunk port and the regenerated OTN signal is sent on the other trunk port of the line card and the other way round. In this mode, only the trunk optics controller and coherentDSP controllers are created.

### **Configuring the Card in Regen Mode**

The supported trunk rates for the different cards are:

To configure regen mode on 1.2T, 1.2TL, and 2-QDD-C cards, use the following commands:

configure

hw-module location location

regen

trunk-rate trunk-rate

commit

exit

Example

### Verifying the Regen Mode

The following is a sample to verify the regen mode.

### show hw-module location location regen

RP/0/RP0/CPU0:ios#show hw-module location 0/0 regen
Mon Mar 25 09:50:42.936 UTC
Location: 0/0
Trunk Bitrate: 400G

| Status:            | Provisioned        |
|--------------------|--------------------|
| East Port          | West Port          |
| CoherentDSP0/0/0/0 | CoherentDSP0/0/0/1 |

The terms, East Port and West Port are used to represent OTN signal regeneration at the same layer.

### **Configuring the BPS**

You can configure the Bits per Symbol (BPS) to 3.4375 to support 300G trunk configurations on 75 GHz networks using the following commands:

#### configure

controller optics R/S/I/P bits-per-symbol 3.4375

commit

The following is a sample in which the BPS is configured to 3.4375.

```
RP/0/RP0/CPU0:ios#configure
Wed Mar 27 14:12:49.932 UTC
RP/0/RP0/CPU0:ios(config)#controller optics 0/3/0/0 bits-per-symbol 3.4375
RP/0/RP0/CPU0:ios(config)#commit
```

### **Viewing BPS and Baud Rate Ranges**

To view the the BPS for a specific range use the following command:

### show controller optics R/S/I/P bps-range bps-range | include data-rate | include fec-type

```
RP/0/RP0/CPU0:ios#show controllers optics 0/3/0/0 bps-range 3 3.05 | include 300G | include
SD27
Thu Mar 28 03:01:39.751 UTC
300G
               SD27
                               3.0000000
                                               69.4350994
300G
                SD27
                               3.0078125
                                               69.2547485
                               3.0156250
                                                69.0753320
300G
               SD27
300G
                SD27
                                3.0234375
                                                68.8968428
300G
                SD27
                                3.0312500
                                                68.7192736
300G
                SD27
                                                68.5426174
                                3.0390625
300G
                SD27
                               3.0468750
                                                68.3668671
```

To view the baud for a specific range use the following command:

### show controller optics R/S/I/P baud-rate-range baud-range | include data-rate | include fec-type

RP/0/RP0/CPU0:ios#show controllers optics 0/3/0/0 baud-rate-range 43 43.4 | include 300G | include SD27

| Thu Mar 28 | 03:12:36.521 | UTC       |            |
|------------|--------------|-----------|------------|
| 300G       | SD27         | 4.8046875 | 43.3545986 |
| 300G       | SD27         | 4.8125000 | 43.2842178 |
| 300G       | SD27         | 4.8203125 | 43.2140651 |
| 300G       | SD27         | 4.8281250 | 43.1441394 |
| 300G       | SD27         | 4.8359375 | 43.0744397 |
| 300G       | SD27         | 4.8437500 | 43.0049648 |

I